## TECNOLOGÍA E INFORMÁTICA GRÁFICOS EN MS EXCEL

|    | E          | F           | G                                          | н                                                |
|----|------------|-------------|--------------------------------------------|--------------------------------------------------|
| 6  |            | CANTIDAD    | PORCENTAJE                                 | PORCENTAJE                                       |
| 7  |            | ESTUDIANTES | APROBADOS                                  | DESAPROBADOS                                     |
| 8  | NOVENO "A" | 36          | 95                                         | 5                                                |
| 9  | NOVENO "B" | 39          | 20                                         | 80                                               |
| 10 | NOVENO "C" | 35          | 75                                         | 25                                               |
| 11 | NOVENO "D" | 38          | 50                                         | 50                                               |
| 12 |            |             | 60                                         | 40                                               |
| 13 |            |             | Promedio Resultado<br>PORCENTAJE APROBADOS | Promedio Resultado<br>PORCENTAJE<br>DESAPROBADOS |
|    |            |             |                                            |                                                  |

Tabla A.

## EJERCICIO DE PRÁCTICA:

Lea cada uno de los pasos para realizar el ejercicio de GRÁFICOS EN EXCEL con la información de la Tabla A.

- 1. Ingrese al programa de Ms Excel.
- 2. Vas a realizar en Excel la información que hay en la Tabla A, desde el rango E6:H11
- 3. Después de ingresar la información en Ms Excel seleccione el rango E6:H11.
- 4. Primero vas a graficar la CANTIDAD DE ESTUDIANTES de los cuatro NOVENOS con el PORCENTAJE APROBADOS y PORCENTAJE DESAPROBADOS.
- 5. Con el rango E6:H11 seleccionado dé clic en el Menú Insertar
- 6. Escoja la opción Gráficos y en Todos los Gráficos escoja Columnas.
- 7. Escoja el modelo: Columna Agrupada 3D
- 8. En el recuadro: Título del gráfico... cambie el nombre por: PRÁCTICA EN MS EXCEL
- 9. Compare cada uno de los porcentajes de APROBADOS y DESAPROBADOS por cursos.
- 10. Aplicar formato al gráfico colocando un color de relleno al fondo del gráfico.
- 11. Aplicar las notas valorativas a cada columna así como está explicado el modelo del gráfico desde el archivo: CREACIÓN DE GRÁFICOS EN MS EXCEL del tercer periodo desde la página web del área.
- 12. Haciendo clic derecho encima del primer gráfico, escoja la opción Agregar Etiqueta de Datos, active la opción Valor.
- **13.** Aparecerá las notas valorativas en cada una de las columnas del gráfico.
- 14. Tenga en cuenta los colores que identican a cada columna, el color azul identica la CANTIDAD ESTUDIANTES, el color naranja el PORCENTAJE APROBADOS y el color gris el PORCENTAJE DESAPROBADOS.

- 15. Ahora vas a graficar el Promedio del Resultado PORCENTAJE APROBADOS y el Promedio del Resultado PORCENTAJE DESAPROBADOS.
- 16. En la fila 12, celda G12 vas a sacar el promedio del PORCENTAJE APROBADOS utilizando la función = PROMEDIO(G8:G11)
- 17. En la fila 12, celda H12 vas a sacar el promedio del PORCENTAJE DESAPROBADOS utilizando la función = PROMEDIO(H8:H11)
- 18. Con el rango G12:H12 seleccionado dé clic en el Menú Insertar
- 19. Escoja la opción Gráficos y en Todos los Gráficos escoja Circular.
- 20. Escoja el modelo: Circular 3D
- 21. En el recuadro: Título del gráfico... cambie el nombre por: PROMEDIO DEL PORCENTAJE APROBADO Y DESAPROBADO.
- 22. Aplicar formato al gráfico colocando un color de relleno al fondo del gráfico.
- 23. Aplicar las notas valorativas a cada columna así como está explicado el modelo del gráfico desde el archivo: CREACIÓN DE GRÁFICOS EN MS EXCEL del tercer periodo desde la página web del área.
- 24. Haciendo clic sobre el enlace puedes buscar el archivo desde la página web: <u>https://pedagogiaenelaula.jimdofree.com/noveno-grado-proyectos/</u>
- 25. Guarde su trabajo y envíelo según las orientaciones de la guía.

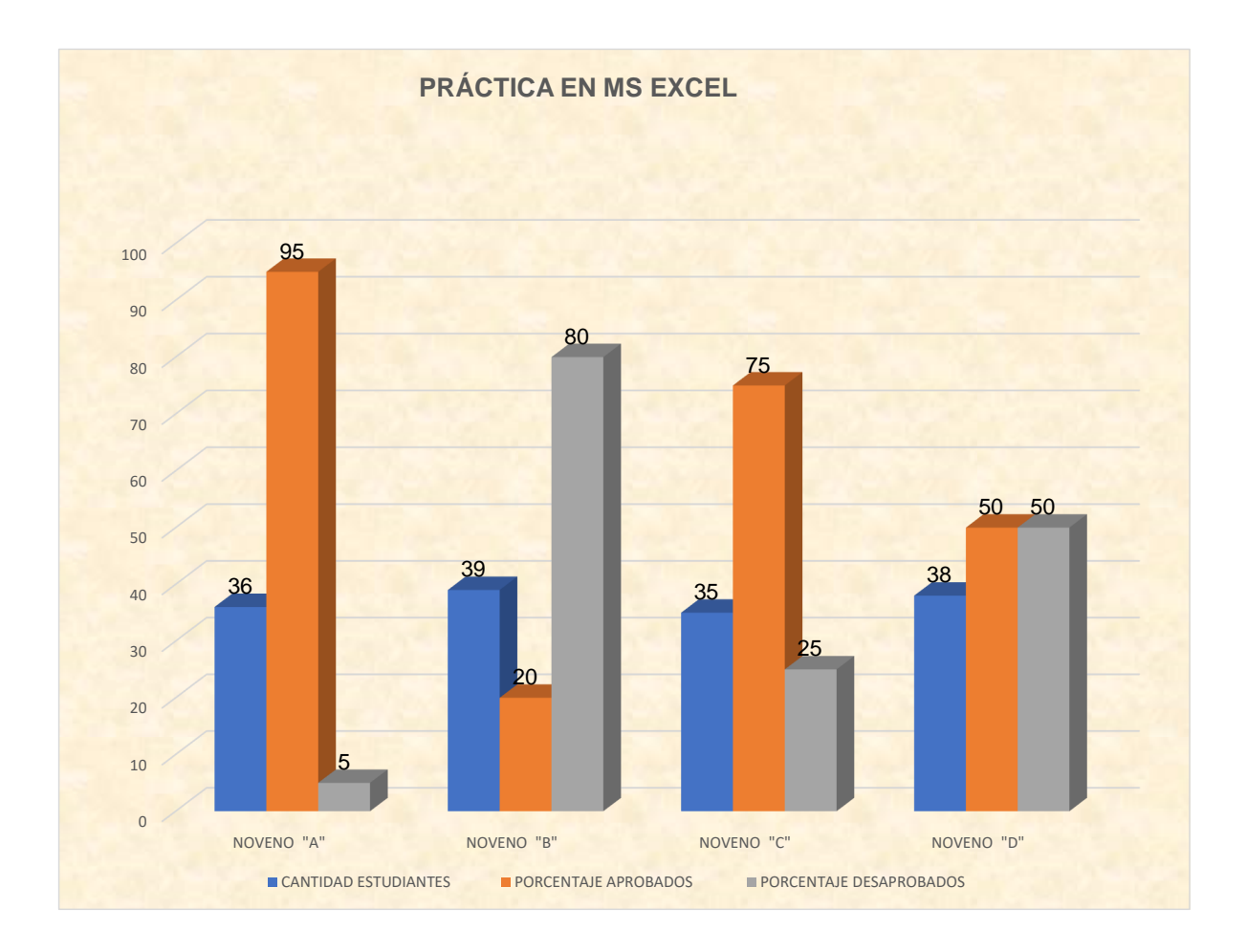

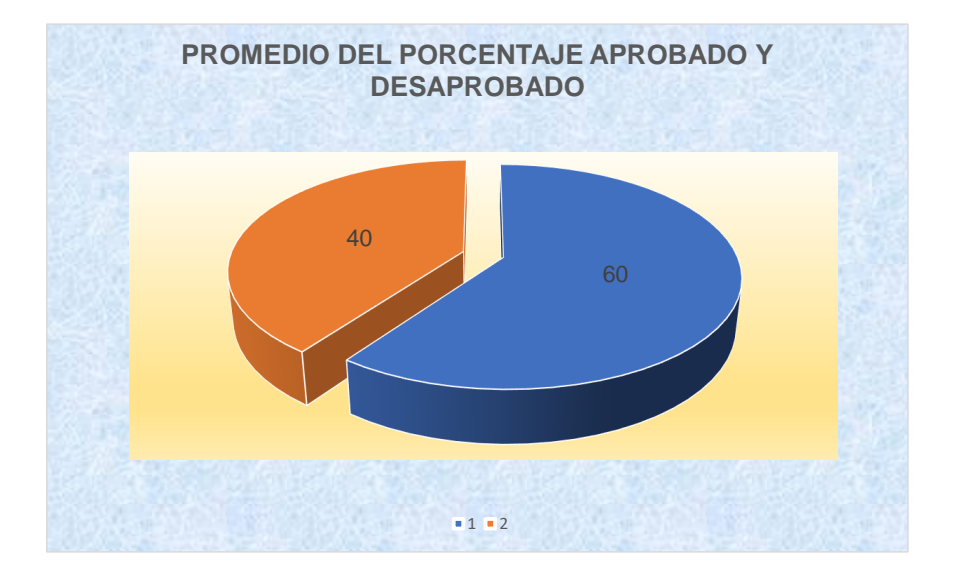